# Module

## EDDMapS

Step-By Step Instructions for Reporting an Invasive Plant Sighting in EDDMapS Early Detection & Distribution Mapping System 10/29/2009

A key component in an invasive species Early Detection, Rapid Response program is the development of species distribution maps. Entering and tracking locations of invasives within and between states can identify the "leading edge" of invasive plants heading our way. This gives each of us a chance to implement Early Detection and Rapid Response programs in our area to stop or minimize an invasive plant before it becomes a "kudzu" kind of problem and allow land managers and agencies to prioritize control needs and strategies.

The Early Detection and Distribution Mapping System or EDDMapS, is webbased mapping system for invasive species distribution that is fast and easy to use and doesn't require GIS experience.

Gathering the information is as simple as taking pictures of the invasive plant and noting the location. Location information can be determined by taking the GPS coordinates on-site, or by using EDDMapS on-line map functions to locate the infestation.

Using standardized on-line data forms, you can add specific information about the infestation and images that will then go to a database that aggregates data from other mapping projects and cooperators to display invasive species distribution for county level, state and national level scales.

Step-by-step instructions to enter data and images into EDDMapS follow.

First step : Register as an EDDMapS user.

Go to the EDDMapS website (<u>http://www.eddmaps.org</u>)

Select "Report Sightings" from the menu bar.

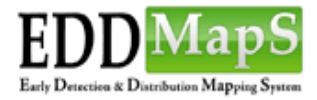

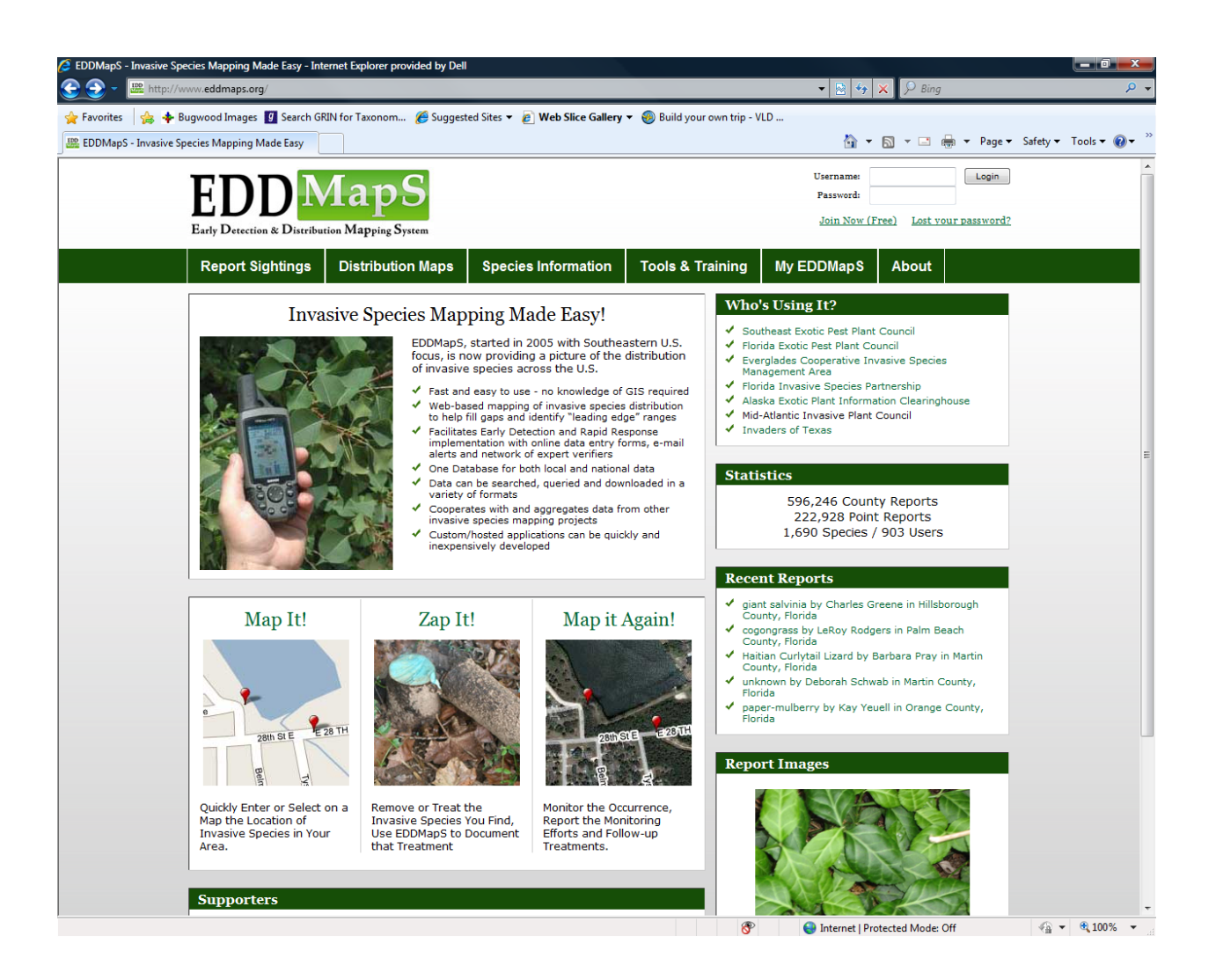

| 🕒 🌍 👻 🕮 http://www.eddmaps.org/report/                                                                                                    |                                                                                                    |                                                          |
|----------------------------------------------------------------------------------------------------|----------------------------------------------------------------------------------------------------|----------------------------------------------------------|
| 🔆 Favorites 🌸 💠 Bugwood Images 🛐 Search GRIN for Taxonom 🍘 Suggested Sites 👻 🔊 Web Sile                                                                                                    | te Gallery ▼ @ Build your own trip - VLD                                                                                                    |                                                          |
| E Laving - Laving - L | Lage Lage Lage Lage Lage Lage Lage Lage                                                                                                    | Click the "Register Now"                                 |
| Report Sightings Distribution Maps Species Infor                                                                                                    | mation Tools & Training My EDDMapS About                                                                                                    | button.                                                  |
| Report a Sighting of a Invasive Spec<br>New to EDDMapS?<br>In order to report an invasive species, you will need to<br>register. All information will be for internal use only. If<br>you are already registered to use EDDMapS, you may<br>login using your existing username and password.<br>Register Now                                                                                                    | cies Already Registered? Please Log In: User Name: Password: Login                                                                                                    |                                                          |
| Centre For Anywork Species Developed by Th<br>Econtrette Marchine                                                                                                    | e University of Georgia - Center for Invasive Species and Ecosystem Health.<br>Last updated on Monday, August 25, 2008 at 02:00 PM                                                                                                    |                                                          |
|                                                                                                    | The second Destrated Mode Off                                                                                                    |                                                          |
|                                                                                                    | Register to Submit Data - Internet Databere provided by Dell     Some Data - Internet Databere provided by Dell     Some Databere provided by Dell     Some Databere provided by Delle     Some Databere provided by Delle    | <ul> <li>▶ 2 42 × 2 8mg</li> <li>▶ 42 × 2 8mg</li> </ul> |
|                                                                                                    | Register to Submit Data - Internet Equipore Porticido By Dell     Register to Submit Data - Internet Equipore Porticido By Dell     Seguera and Second Porticidad Second Porticidad Second  |                                                          |
|                                                                                                    | Register to Submit Data - Linemet Englander Johannet Baylander 4 Made - 01     Register to Submit Data - Linemet Englander politification     Register to Submit Data     Register to Submit Data     Register to Submit Data     Register to Submit Data     Register to Submit Data                                                                                                    |                                                          |
|                                                                                                    | Register to Submit Data - liferret Capture Portado by Dell     Portado Participanti (Part 1997)     Portado Participanti (Part 1997)     Portado Participanti (Part 1997)     Portado Participanti (Part 1997)     Portado Participanti (Part 1997)     Portado Participanti (Part 1997)     Portado Participanti (Part 1997)     Portado Participanti (Part 1997)     Portado Participanti (Part 1997)     Portado Participanti (Part 1997)     Portado Participanti (Part 1997)     Portado Participanti (Part 1997)     Portado Participanti (Part 1997)     Portado Participanti (Participanti (Parti |                                                          |

Once you have registered for EDDMapS, you will simply sign in to report an infestation.

Go to the EDDMapS website (<u>http://www.eddmaps.org</u>) and select "Report Sightings" from the menu bar.

Log in under, "Please Log In."

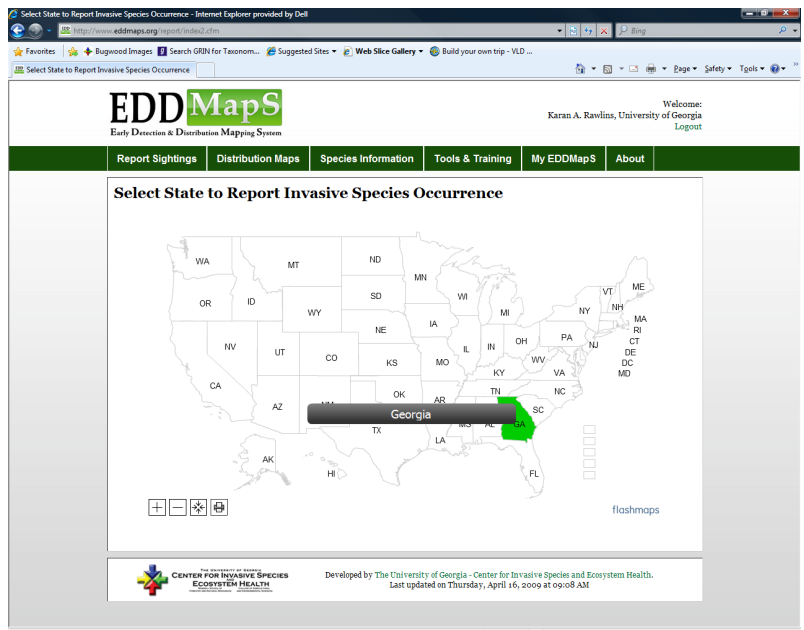

### You are now ready to begin the reporting procedure.

EDD MapS

**State**: Select the state for which you are reporting an infestation.

Welco Karan A. Rawlins, University of Geo

You will see a reporting form with a number of fields. If you place your cursor over the (?) at the end of each field you will get more information about that field.

You might want to take a few minutes the first time you reach this page to explore the information available at each (?).

Most of the fields have arrows for drop down boxes with a list of possible choices for that field.

Beginning at the top, we will first look at Species: Pest

| noning                                                                                                    |                                                                                                    |                                                                                                    |                                                                                                    |                                                                                                    |               |               |   |
|----------------------------------------------------------------------------------------------------|----------------------------------------------------------------------------------------------------|----------------------------------------------------------------------------------------------------|----------------------------------------------------------------------------------------------------|----------------------------------------------------------------------------------------------------|---------------|---------------|---|
| Pest: Calast On                                                                                                    |                                                                                                    |                                                                                                    |                                                                                                    |                                                                                                    |               |               |   |
| To report a pea                                                                                                    | t not listed, e                                                                                                    | -mail bugwood@uga.edu.                                                                                                    |                                                                                                    |                                                                                                    |               |               |   |
| infestation:                                                                                                    |                                                                                                    |                                                                                                    |                                                                                                    |                                                                                                    |               |               |   |
| Observatio                                                                                                    | n Date:                                                                                                    | (?)                                                                                                    |                                                                                                    |                                                                                                    |               |               |   |
| Infeste                                                                                                    | d Area:                                                                                                    | Select                                                                                                    | One 🔹 (?)                                                                                                    | Gross Area:                                                                                                    | Sel           | ect One 💌 (?) |   |
| н                                                                                                    | abitat:                                                                                                    | Select One                                                                                                    | • (?)                                                                                                    | Canopy Closure:                                                                                                    | Select One    | • (?)         |   |
| Abundance/D                                                                                                    | ensity:                                                                                                    | Select One                                                                                                    |                                                                                                    | Patch Type:                                                                                                    | Select One 💌  |               |   |
| Plant Desci                                                                                                    | iption:                                                                                                    | In Flower II In Fru                                                                                                    | it 🖾 Seedlings/Rosettes 🖾 See                                                                                                    | ds 🖾 Dormant/Dea                                                                                                    | Unknown       |               |   |
| Location:                                                                                                    |                                                                                                    |                                                                                                    |                                                                                                    |                                                                                                    |               |               |   |
| County: S                                                                                                    | elect One                                                                                                    | •                                                                                                    |                                                                                                    |                                                                                                    | Loc           | ation Tools   | : |
| Latitude:                                                                                                    | st be express                                                                                                    | sed in Desimal Degrees (XX.XXXX)                                                                                                    | and DATUM NAD83/WGS84.                                                                                                    |                                                                                                    | Previe        | w Location    |   |
| Longitude:                                                                                                    |                                                                                                    | and in Designal Designed (111 and                                                                                                    | AND DATING MADES INTERNA                                                                                                    |                                                                                                    | Choos         | e Location    |   |
| Site Name:                                                                                                    | at be express                                                                                                    | ed in Decimal Degrees (XXXXXX)                                                                                                    | and DATUM NADESWOODA.                                                                                                    |                                                                                                    | Geoco         | de an Address |   |
| Ownership:                                                                                                    | elect One                                                                                                    |                                                                                                    | • (?)                                                                                                    |                                                                                                    | Conve         | rt from UTMs  |   |
| Location                                                                                                    |                                                                                                    |                                                                                                    |                                                                                                    |                                                                                                    |               |               |   |
| Description:                                                                                                    |                                                                                                    |                                                                                                    |                                                                                                    |                                                                                                    | Come          | rt from DMS   |   |
| Upload Ima                                                                                                    | ges wi                                                                                                    | ith Your Repor                                                                                                    | t:                                                                                                    | v                                                                                                    | Conve         | rt from DMS   |   |
| Upload Ima<br>For verificatio<br>Image:                                                                                                    | <b>ges wi</b><br>n purp                                                                                                    | i <b>th Your Repor</b> toses, take at least                                                                                                    | t:<br>two digital images, a clo<br>Browse                                                                                                    | sse up of the sp<br>(.jpg, < 4 mb)                                                                                                    | Conve         | of the site.  |   |
| Upload Ima<br>For verificatio<br>Image:                                                                                                    | ges wi<br>n purp<br>Caption                                                                                                  | ith Your Report<br>oses, take at least<br>(provide as much detail as pos                                                                                                    | t:<br>two digital images, a clo<br>Browse<br>sile, indude cesti if mage is not youri)                                                                                                    | sse up of the sp<br>(.jpg, < 4 mb)                                                                                                    | Conve         | of the site.  |   |
| Upload Ima<br>For verificatio<br>Image:<br>Image:                                                                                                    | ges wi<br>n purp<br>Caption                                                                                                  | ith Your Report<br>oses, take at least<br>provide as much detail as pos                                                                                                    | t:<br>two digital images, a clo<br>Browse<br>asia, include credit if mage is not yourn)<br>Browse                                                                                                    | sse up of the sp<br>(.jpg, < 4 mb)<br>(.jpg, < 4 mb)                                                                                                    | Conve         | n from DMS    |   |
| Upload Ima<br>For verificatio<br>Image:<br>Image:                                                                                                    | ges wi<br>n purp<br>Caption<br>Caption                                                                                       | ith Your Report<br>oses, take at least<br>(provide as much detail as pos<br>(provide as much detail as pos                                                                                                    | t:<br>two digital images, a clo<br>Browse<br>Browse<br>Browse<br>able. holde orefit if mage is not youn)                                                                                                    | sse up of the sp<br>(jpg, < 4 mb)<br>(jpg, < 4 mb)                                                                                                    | Conve         | n from DMS    |   |
| Upload Ima<br>For verificatio<br>Image:<br>Image:                                                                                                    | ges wi<br>n purp<br>Caption<br>Caption                                                                                       | th Your Report<br>oses, take at least<br>(provide as much detail as pos<br>(provide as much detail as pos                                                                                                    | t:<br>two digital images, a cle<br>Broase.<br>ble induse user if may a two youri<br>Broase.<br>Broase.                                                                                                    | see up of the sp<br>(,jpg, < 4 mb)<br>(,jpg, < 4 mb)<br>(,jpg, < 4 mb)                                                                                                    | Conve         | nt from DMS   |   |
| Upload Ima<br>For verificatio<br>Image:<br>Image:                                                                                                    | ges wi<br>n purp<br>Caption<br>Caption                                                                                       | th Your Report<br>oses, take at least<br>(provide as much detail as por<br>(provide as much detail as pos                                                                                                    | t:<br>two digital images, a cle<br>Broase<br>alle, holde cell if mga is no typoni<br>Broase<br>Broase<br>bits, holde cell if mga is no typoni<br>Broase<br>bits, holde cell if mga is no typoni                                                                                                    | se up of the sp<br>(,jpg, < 4 mb)<br>(,jpg, < 4 mb)<br>(,jpg, < 4 mb)                                                                                                    | ecies and one | nt from DMS   |   |
| Upload Ima<br>For verificatio<br>Image:<br>Image:<br>Image:                                                                                                    | ges wi<br>n purp<br>Caption<br>Caption<br>Caption                                                                            | th Your Report<br>oses, take at least<br>(provide as much detail as pos<br>(provide as much detail as pos                                                                                                    | t:<br>two digital images, a cle<br>(Brosse<br>also, nobule orati i mage a net your)<br>(Brosse<br>also, nobule orati i mage a net your)<br>(Brosse<br>also, nobule orati i mage a net your)                                                                                                    | see up of the sp<br>(jpg, < 4 mb)<br>(jpg, < 4 mb)<br>(jpg, < 4 mb)<br>(jpg, < 4 mb)                                                                                                    | ccies and one | nt from DMS   |   |
| Upload Ima<br>For verificatio<br>Image:<br>Image:<br>Image:<br>Image:                                                                                                    | ges wi<br>n purp<br>Caption<br>Caption<br>Caption                                                                            | th Your Report<br>oses, take at least<br>(provide as much detail as por<br>provide as much detail as por<br>(provide as much detail as por                                                                                                    | t:<br>two digital images, a cld<br><u>Brows</u> .<br>able. nolode oretit if mage is no youni<br><u>Brows</u> .<br>able. nolode oretit if mage is no youni<br><u>Brows</u> .<br>able. nolode oretit if mage is no youni<br><u>Brows</u> .<br>able. nolode oretit if mage is no youni                                                                                                    | see up of the sp<br>(jpg, < 4 mb)<br>(jpg, < 4 mb)<br>(jpg, < 4 mb)<br>(jpg, < 4 mb)                                                                                                    | Come          | n from DMS    |   |
| Upload Ima<br>For verificatio<br>Image:<br>Image:<br>Image:<br>Image:                                                                                                    | ges wi<br>n purp<br>Caption<br>Caption<br>Caption<br>Caption                                                                 | th Your Report<br>osses, take at least<br>growthe as much detail as par<br>growthe as much detail as par<br>growthe as much detail as par<br>growthe as much detail as par                                                                                                    | t:<br>troo digital images, a cld<br><u>Browse</u> .<br>Biosecond<br>Browse<br>bits. nolide ordel if maje a tor youn)<br><u>Browse</u> .<br>bits. nolide ordel if maje a tor youn)<br><u>Browse</u> .<br>Biosecond<br>Biosecond<br>B | ese up of the sp<br>(jpg, < 4 mb)<br>(jpg, < 4 mb)<br>(jpg, < 4 mb)<br>(jpg, < 4 mb)<br>(jpg, < 4 mb)                                                                                                    | Cone          | nt from DMS   |   |
| Upload Ima<br>For verificatio<br>Image:<br>Image:<br>Image:<br>Image:<br>Image:                                                                                                    | ges wi<br>n purp<br>Caption<br>Caption<br>Caption<br>Caption                                                                 | th Your Report<br>osses, take at least<br>(provide as much detail as por<br>provide as much detail as por<br>provide as much detail as por<br>(provide as much detail as por<br>provide as much detail as por                                                                                                    | L:<br>two digital images, a cld<br><u>Browse</u> .<br>Browse.<br>Browse.<br>bits. nolde ovel if mage a tor youry<br><u>Browse</u> .<br>bits. nolde ovel if mage a tor youry<br><u>Browse</u> .<br>bits. nolde ovel if mage a tor youry<br>Browse.<br>bits. nolde ovel if mage a tor youry                                                                                                    | <ul> <li>see up of the sp</li> <li>(jpg, &lt; 4 mb)</li> <li>(jpg, &lt; 4 mb)</li> <li>(jpg, &lt; 4 mb)</li> <li>(jpg, &lt; 4 mb)</li> <li>(jpg, &lt; 4 mb)</li> <li>(jpg, &lt; 4 mb)</li> </ul>                                                                                                    | cone          | of the site.  |   |
| Upload Ima<br>For verification<br>Image:<br>Image:<br>Image:<br>Image:<br>Image:<br>Additional I<br>Comments                                                                                                    | ges wi<br>n purp<br>Caption<br>Caption<br>Caption<br>Caption                                                                 | th Your Report<br>oses, take at least<br>previous an much deal as par<br>previous an much deal as par<br>previous an much deal as par<br>previous an much deal as par<br>previous an much deal as par<br>previous an much deal as par<br>previous an much deal as par<br>previous an much deal as par<br>attion: | t:<br>two digital images, a cle<br>Brosse.<br>able, noice one if may a ser youry<br>Brosse.<br>Brosse.<br>able, noice one if may a ser youry<br>Brosse.<br>able, noice one if may a ser youry<br>Brosse.<br>Brosse.<br>Brosse.<br>Brosse.                                                                                                    | <pre>se up of the sp<br/>(jpg, &lt; 4 mb)<br/>(jpg, &lt; 4 mb)<br/>(jpg, &lt; 4 mb)<br/>(jpg, &lt; 4 mb)<br/>(jpg, &lt; 4 mb)<br/>(jpg, &lt; 4 mb)</pre>                                                                                                    | cone          | of the site.  |   |
| Upload Ima<br>For verificatio<br>Image:<br>Image:<br>Image:<br>Image:<br>Image:<br>Comments:                                                                                                    | ges wi<br>n purp<br>Caption<br>Caption<br>Caption<br>Caption                                                                 | th Your Report<br>oses, take at least<br>i grevits as much deal as pas<br>grevits as much deal as pas<br>i grevits as much deal as pas<br>i grevits as much deal as pas<br>i grevits as much deal as pas<br>i grevits as much deal as pas<br>i grevits as much deal as pas                                       | L:<br>two digital images, a cle<br>Broase<br>Broase<br>Broase<br>able. holde one if may a ser youny<br>Broase<br>able. holde one if may a ser youny<br>Broase<br>able. holde one if may a ser youny<br>Broase<br>able. holde one if may a ser youny                                                                                                    | <pre>se up of the sp<br/>(jpg, &lt; 4 mb)<br/>(jpg, &lt; 4 mb)<br/>(jpg, &lt; 4 mb)<br/>(jpg, &lt; 4 mb)<br/>(jpg, &lt; 4 mb)</pre>                                                                                                    | come          | of the site.  |   |
| Upload Ima<br>For verificatio<br>Image:<br>Image:<br>Image:<br>Image:<br>Image:<br>Additional I<br>Comments                                                                                                    | ges wi<br>n purp<br>Caption<br>Caption<br>Caption<br>Caption<br>Caption                                                      | th Your Report<br>oses, take at least<br>previous as much deal as pose<br>previous as much deal as pose<br>previous as much deal as pose<br>previous as much deal as pose<br>previous as much deal as pose<br>previous as much deal as pose<br>attion:                                                           | t voo digital images, a cle<br>Grosse.<br>abla, holde onti if mga e s tri juwij<br>Brosse.<br>abla, holde onti if mga e s tri juwij<br>Brosse.<br>abla, holde onti if mga e s tri juwij<br>Brosse.<br>abla, holde onti if mga e stri juwij<br>Brosse.                                                                                                    | ©<br>(jpg, < 4 mb)<br>(jpg, < 4 mb)<br>(jpg, < 4 mb)<br>(jpg, < 4 mb)<br>(jpg, < 4 mb)<br>(jpg, < 4 mb)                                                                                                    | cone          | of the site.  |   |
| Upload Ima<br>For verificatio<br>Image:<br>Image:<br>Image:<br>Image:<br>Additional I<br>Comments<br>Identified by:                                                                                                    | ges wi<br>n purp<br>Caption<br>Caption<br>Caption<br>Caption<br>Caption                                                      | th Your Report<br>oses, take at least<br>(provide as much detail as post<br>(provide as much detail as post<br>(provide as much detail as post<br>(provide as much detail as post<br>(provide as much detail as post<br>attion:                                                                                  | t:<br>two digital images, a cle<br>Brosse.<br>alla holde cell i reg è no yveri<br>Brosse.<br>alla holde cell i reg è no yveri<br>Brosse.<br>alla holde cell i reg è no yveri<br>Brosse.<br>alla holde cell i reg è no yveri<br>Brosse.<br>alla holde cell i reg è no yveri<br>(Brosse.<br>alla holde cell i reg è no yveri<br>(Brosse.<br>alla holde cell i reg è no yveri<br>(Brosse.)                                                                                                    | see up of the sp<br>(jpg, < 4 mb)<br>(jpg, < 4 mb)<br>(jpg, < 4 mb)<br>(jpg, < 4 mb)<br>(jpg, < 4 mb)<br>(jpg, < 4 mb)<br>(jpg, < 4 mb)                                                                                                    | cone          | of the site.  |   |
| Upload Ima<br>For verificatio<br>Image:<br>Image:<br>Image:<br>Image:<br>Comments<br>Identified by<br>Be                                                                                                    | ges wi<br>n purp<br>Caption<br>Caption<br>Caption<br>Caption<br>Caption<br>Caption<br>Caption<br>Caption<br>Vouch<br>rbarium | ith Your Report<br>oses, take at least<br>(gevide a much deal a por<br>(gevide a much deal a por<br>(gevide a much deal a por<br>(gevide a much deal a por<br>(gevide a much deal a por<br>(gevide a much deal a por<br>ation:                                                                                   | t:<br>two digital images, a ck<br>Boase<br>ata. noise exit if mga is ney you?<br>Boose<br>ata. noise exit if mga is ney you?<br>Boose<br>ata. noise exit if mga is ney you?<br>Boose<br>ata. noise exit if mga is ney you?<br>(f you didn't i<br>Vis @ No                                                                                                    | see up of the sp           (jpg, < 4 mb)                                                                                                    | cone          | of the site.  |   |
| Upload Ima<br>For verificatio<br>Image:<br>Image:<br>Ima | ges wi<br>n purp<br>Caption<br>Caption<br>Caption<br>Caption<br>Caption<br>nform<br>Vouch<br>rbarium                         | th Your Report<br>oses, take at least<br>previous as much deal as pose<br>previous as much deal as pose<br>previous as much deal as pose<br>previous as much deal as pose<br>previous as much deal as pose<br>action:                                                                                            | t:<br>two digital images, a cle<br><u>Bouss</u> .<br>abla, indude onti if mage is or (ynv)<br><u>Bouss</u> .<br>abla, indude onti if mage is or (ynv)<br><u>Bouss</u> .<br>abla, indude onti if mage is or (ynv)<br><u>Bouss</u> .<br>abla, indude onti if mage is or (ynv)<br><u>Bouss</u> .<br>abla, indude onti if mage is or (ynv)<br><u>Bouss</u> .<br>(If you didn't i<br>y Yes ® No                                                                                                    | <pre>see up of the sp [ (jpg, &lt;4 mb] [ (jpg, &lt;4 mb] [ (jpg, &lt;4 mb] [ (jpg, &lt;4 mb] [ (jpg, &lt;4 mb] [ (jpg, &lt;4 mb] [ (jpg, &lt;4 mb] [ (jpg, &lt;4 mb] [ (jpg, &lt;4 mb] [ (jpg, &lt;4 mb) [ (jpg, &lt;4 mb] [ (jpg, &lt;4 mb) [ (jpg, &lt;4 mb)</pre> | come          | of the site.  |   |

#### **Species:**

**Pest**: If you click on the arrow on the right you will find a drop-down menu with a list of plants.

If the plant you have found is not listed, choose "Other Species." If you are not sure what the species is, choose "Unknown."

If you select "Other Species" email the Center for Invasive Species and Ecosystem Health at <u>bugwood@uga.edu</u> with the name of the invasive plant not listed on the drop-down menu.

Note: Plants are listed in alphabetical order by scientific name, although the common name is also listed.

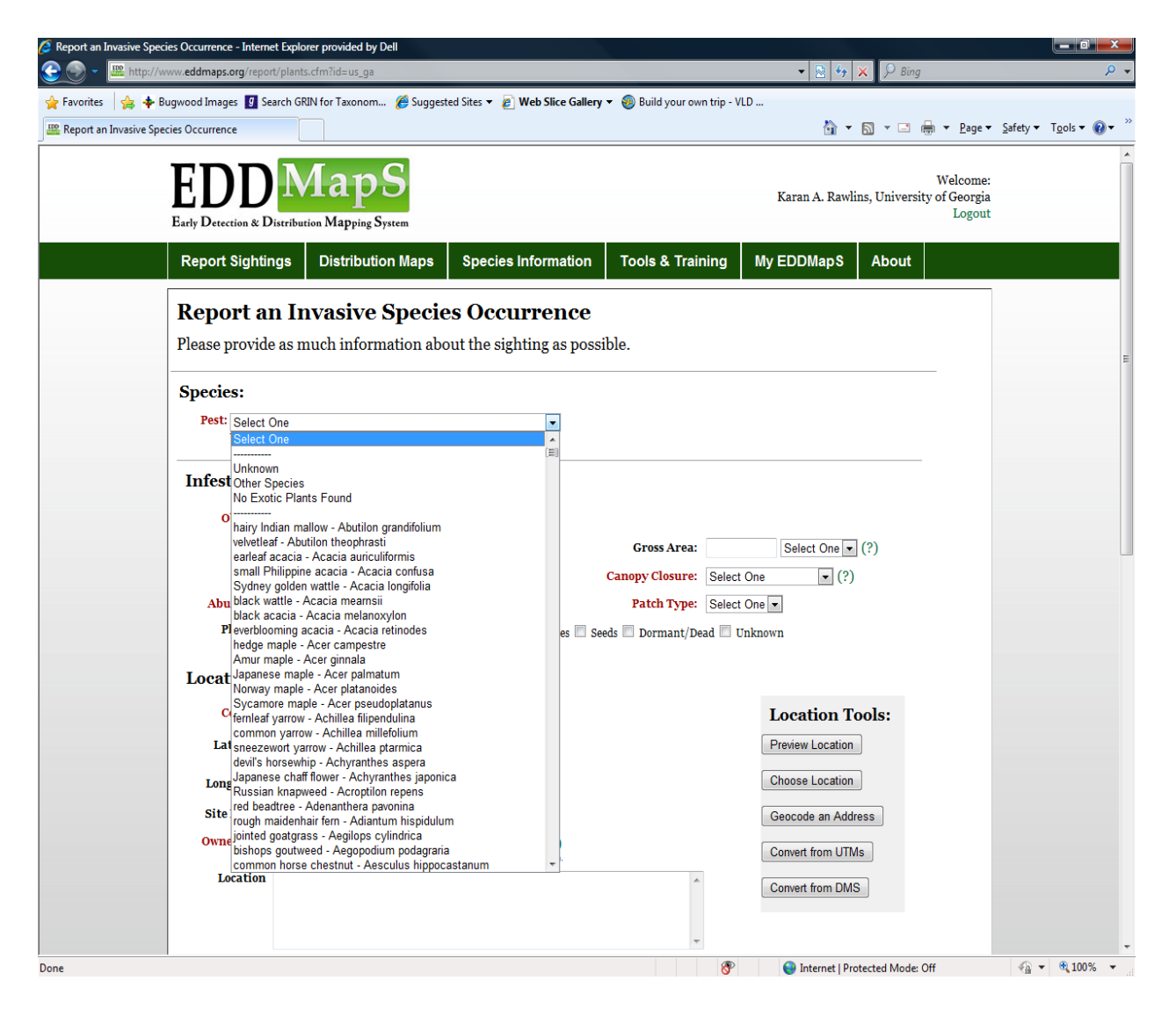

#### Infestation:

**Observation Date**: Enter the date you observed the pest plant in the format mm/dd/yyyy.

Note: If the date is entered in different format it may cause an error message to appear.

| ://www.eddmaps.org/repo       | t/plants.cfm?id=us_ga                                                           |                                      |                               |               | - ≥ 4.           | K 👂 Bina      |                                     |          | رقرعه     |
|-------------------------------|---------------------------------------------------------------------------------|--------------------------------------|-------------------------------|---------------|------------------|---------------|-------------------------------------|----------|-----------|
| Bugwood Images 🛐 S            | arch GRIN for Taxonom 🔏 Suggeste                                                | d Sites 👻 👩 Web Slice                | Gallery - 🛞 Build your o      | wn trip - VLD |                  | , and a start | _                                   | _        | _         |
| Species Occurrence            |                                                                                 |                                      |                               | ·             | <u>b</u> -       | S • 🗆         | 🖶 👻 Page 🕶                          | Safety 🕶 | Tools 🕶 🌘 |
| EDD<br>Early Detection & I    | MapS<br>Istribution Mapping System                                              |                                      |                               |               | Karan A. Rawlii  | ıs, Universi  | Welcome:<br>ty of Georgia<br>Logout |          |           |
| Report Sighti                 | ngs Distribution Maps                                                           | Species Informa                      | ation Tools & Tra             | ining My      | EDDMapS          | About         |                                     |          |           |
| Report a                      | n Invasive Specie:                                                              | s Occurren                           | ice                           |               |                  |               |                                     |          |           |
| Please provid                 | as much information abou                                                        | ut the sighting as                   | s possible.                   |               |                  |               |                                     |          |           |
| Species:                      |                                                                                 |                                      |                               |               |                  |               |                                     |          |           |
| Pest: smallflo<br>To report a | wer morningglory - Jacquemontia tam<br>pest not listed, e-mail bugwood@uga.edu. | inifolia 💌                           |                               |               |                  |               |                                     |          |           |
| Infestation                   | :                                                                               |                                      |                               |               |                  |               |                                     |          |           |
| Observa                       | ion Date: 10/22/2009 (?)                                                        |                                      |                               |               |                  |               |                                     |          |           |
| Infe                          | ted Area: Select O                                                              | ne 💌 (?)                             | Gross Area:                   |               | Select One 💌     | (?)           |                                     |          |           |
| Abundance                     | Habitat: Select One                                                             | • (?)                                | Canopy Closure:<br>Patch Type | Select One    | • (?)            |               |                                     |          |           |
| Plant De                      | scription: In Flower In Frui                                                    | t 🔲 Seedlings/Rosette                | es 🗐 Seeds 🗐 Dormant/P        | ead 🗐 Unkno   | wn               |               |                                     |          |           |
| Location:                     |                                                                                 |                                      |                               |               |                  |               |                                     |          |           |
| County:                       | Select One                                                                      |                                      |                               |               | Location To      | ols:          |                                     |          |           |
| Latitude:                     | Must be expressed in Decimal Degrees (00.3000) /                                | and DATUM NAD83/WGS84.               |                               |               | Preview Location |               |                                     |          |           |
| Longitude:                    | Must be expressed in Decimal Degrees (00.0000) ;                                | and DATUM NAD83/WGS84.               |                               |               | Choose Location  | ]             |                                     |          |           |
| Site Name:                    |                                                                                 |                                      |                               |               | Geocode an Addre | ISS           |                                     |          |           |
| Ownership:                    | Select One<br>* If reporting infestation on private land, be sure to            | (?)     have landowner's permission. |                               |               | Convert from UTM | 5             |                                     |          |           |
|                               |                                                                                 |                                      |                               |               |                  | _             |                                     |          |           |
| Location<br>Description       |                                                                                 |                                      | 1                             |               | Convert from DMS |               |                                     |          |           |

**Infested Area**: Enter only the area that is actually occupied by the invasive species. Do not forget to choose the unit area from the drop-down menu, be it acres, hectares, square feet, or square meters.

Gross Area: Estimate the general area within which the invasive species is found.

| EDD MapS<br>Early Detection & Distribution Mapping System                                                              |                                                     | Welcome:<br>Karan A. Rawlins, University of Georgia<br>Logout |  |
|----------------------------------------------------------------------------------------------------|-----------------------------------------------------|---------------------------------------------------------------|--|
| Report Sightings Distribution Maps                                                                                     | Species Information Tools & Train                   | ning My EDDMap S About                                        |  |
| <b>Report an Invasive Species</b><br>Please provide as much information about                                          | Occurrence<br>the sighting as possible.             |                                                               |  |
| Species:<br>Pest: smallflower morningglory - Jacquemontia tamni<br>To report a yeat not lated, e-mail buperco@uga.edu. | folia                                               |                                                               |  |
| Infestation:                                                                                                    |                                                     |                                                               |  |
| <b>Observation Date:</b> 10/22/2009 (?)                                                                                |                                                     |                                                               |  |
| Infested Area: 25 acres                                                                                                | • (?) Gross Area:                                   | 1 acres (?)                                                   |  |
| Habitat: Select One                                                                                                    | Canopy Closure:                                     | Select One (?)                                                |  |
| Abundance/Density: Select One<br>Plant Description: In Flower In Fruit                                                 | Patch Type:     Seedlings/Rosettes Seeds Dormant/De | Select One                                                    |  |
|                                                                                                    | _ occampy more _ occas _ ormanity or                |                                                               |  |
| Location:                                                                                                    |                                                     |                                                               |  |
| County: Select One                                                                                                    |                                                     | Location Tools:                                               |  |
| Must be expressed in Decimal Degrees (00.0000) and                                                                     | DATUM NAD83/WGS84.                                  | Preview Location                                              |  |
| Longitude:<br>Must be expressed in Decimal Degrees (00.0000) and                                                       | DATUM NADB3/WGS84.                                  | Choose Location                                               |  |
| Ownership: Select One                                                                                                  | ve landouner's cermission.                          | Geocode an Address<br>Convert from UTMs                       |  |
| Location                                                                                                    | *                                                   |                                                               |  |

This total area may include portions that are not occupied by this species. Again, choose the unit area from the drop-down menu.

**Note:** This is just to give us or a land manager an idea of the area infested. So your best estimate is fine.

| C Report an Invasive Species Occurrence - Internet Explorer provided by Dell                                                                                                    |                                                                                                    |                      |
|----------------------------------------------------------------------------------------------------|----------------------------------------------------------------------------------------------------|----------------------|
| 💽 🕞 👻 http://www.eddmaps.org/report/plants.cfm?id=us_ga                                                                                                    | 👻 😒 🍫 🗙 🖉 🖓 Bing                                                                                                    | P 🗸                  |
| 👷 Favorites 🙀 🔶 Bugavood Images 🛐 Search GREN for Taxonom 🎢 Suggested Stes 👻 🖉 Web Silce Gallery 👻 🛞 Build your own trip - V LI<br>IIII: Report an Invasive Species Occurrence                                                                                                    | )<br>🏠 🔻 🔝 🔻 🚍 🐳 Page 🕶                                                                                               | Safety 🕶 Tools 🕶 🔞 🕶 |
| EDD MapS<br>Early Detection & Distribution Mapping System                                                                                                    | Welcome:<br>Karan A. Rawlins, University of Georgia<br>Logout                                                         | -                    |
| Report Sightings Distribution Maps Species Information Tools & Training                                                                                                    | My EDDMap S About                                                                                                    |                      |
| Report an Invasive Species Occurrence         Please provide as much information about the sighting as possible.         Species:         Peter (multiduer morningploy - Jacquemotia tamnifola *         in more set or index and hyperoligity etc.         Infestation:         Observation Date:       1022/2009 (?)         Infested Area:       25 acces * (?)         Habitat:       fight of Way * (?)         Canopy Closure:       Tace (         Abundance/Density:       Select One *         Plant Description:       In Flower *         In Deverprint:       In Prover *         In Deverprint:       In Prover * | acres v (?)<br>ess than 1%) v (?)<br>bre v<br>known                                                                   |                      |
| Location:<br>County: Select One<br>Latitude:<br>that is expressed in Decrined Depress (00.000) and DATUM MODENVISEA.<br>Longitude:<br>that is expressed in Decrined Depress (00.000) and DATUM MODENVISEA.<br>Site Name:<br>Select One<br>County: Select One<br>- If agoing infrastation or private latel. Is a use its later latedemetry gammason.<br>Description:                                                                                                    | Location Tools:<br>Preview Location<br>Choose Location<br>Geocode an Address<br>Convert from UTMs<br>Convert from DMS |                      |
| 8                                                                                                    | Internet   Protected Mode: Off                                                                                        | 🖓 🕶 🍕 100% 💌         |

Habitat: From the drop-down menu, choose the description that best describes the habitat within which the invasive plant occurs. If you do not see the habitat listed, choose "Other." If selecting "Other" email <u>bugwood@uga.edu</u> to explain the unlisted habitat so it can be added to the dropdown menu.

**Canopy Closure**: Estimate the area of ground covered by foliage of the invasive species.

**Abundance/Density**: Choose the most appropriate answer from the drop-down menu: Single Plant, Scattered Plants, Scattered Dense Patches, Dense Monoculture.

**Patch Type:** A single plant or very small group is a point; a fence line or river bank infestation is linear; any other area is a polygon.

#### **Plant Description**:

Check all that apply by clicking the box to the left of each description: in flower, in fruit, seedlings/ rosettes, seeds, dormant/dead, unknown.

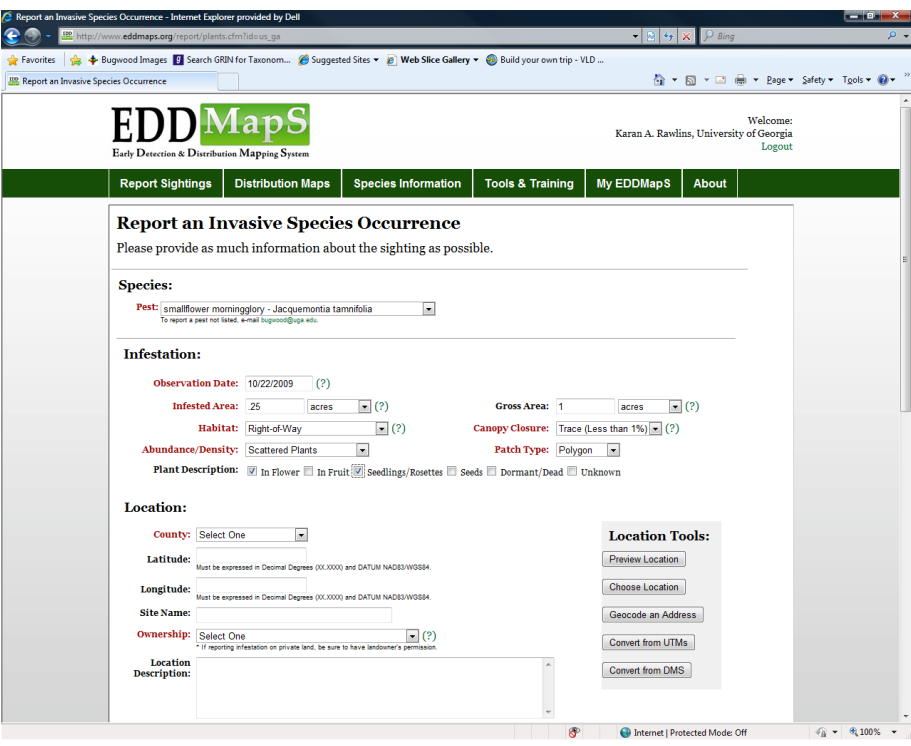

|               | 🖉 Report an Invasive Species Occurrence - Internet Explorer provided by Dell                                                                                                    |             |
|---------------|----------------------------------------------------------------------------------------------------|-------------|
|               | 🖉 🐨 📽 http://www.edamaps.org/report.plants.cfm.id=us_ga V Imig                                                                                                    | ,           |
|               | 🗮 Report an Invasive Species Occurrence 🛛 👘 💌 🖶 💌 Page 💌 Safety =                                                                                                    | Tools 🕶 🔞 🕶 |
|               | Early Detection & Distribution Mapping System       Welcome:         Karan A. Rawlins, University of Georgia       Logout                                                                                                    |             |
|               | Report Sightings         Distribution Maps         Species Information         Tools & Training         My EDDMapS         About                                                                                                    |             |
|               | Report an Invasive Species Occurrence                                                                                                    |             |
| Country       | Please provide as much information about the sighting as possible.                                                                                                    |             |
| County:       | Species:                                                                                                    |             |
|               | Pest: smallflower morningglory - Jacquemontia tamnifolia                                                                                                    |             |
| Choose the    | Infestation                                                                                                    |             |
| county where  | Observation Date: 10/22/2009 (?)                                                                                                    |             |
|               | Infested Area: 25 acres (?) Gross Area: 1 acres (?)                                                                                                    |             |
| the plant was | Habitat: Right-of-Way (?) Canopy Closure: Trace (Less than 1%) (?)                                                                                                    |             |
| observed      | Abundance/Density: Scattered Plants  Plant Description:  Plant Description:  Plant Des |             |
| from the drop | Location:                                                                                                    |             |
| -down menu.   | County: The County                                                                                                    |             |
|               | Latitude:<br>Must be expressed in Decimal Degrees (0X.XXXI) and DATUM NADB3WIGS94.  Proview Location                                                                                                    |             |
|               | Longitude:<br>Must be expressed in Decimal Degrees (0X.XXXI) and DATUM NAD83/WIGS4.                                                                                                    |             |
|               | Site Name: Geocode an Address                                                                                                    |             |
|               | Select One     'If aporting infeation on private land, be sure to have landomer's permassion.      Convert from UTMs                                                                                                    |             |
|               | Description:                                                                                                    |             |
|               | 😵 🕒 Internet   Protected Mode: Off                                                                                                    | • 🔍 100% •  |

| Fronting and provide as much information about the sighting as possible. Interview Calculation about the sighting as possible. Interview Calculation (Construction) Interview Calculation (Construction) Interview |
|----------------------------------------------------------------------------------------------------|
| Report an Invasive Species Occurrence       Welcome:       Longitude:         Report an Invasive Species Occurrence       Tools & Training       My EDDMapS       About         Report an Invasive Species Occurrence       Please provide as much information about the sighting as possible.       For the sighting as possible.       Image: State information about the sighting as possible.       Image: State information about the sighting as pos                          |
| Welcome:<br>Level potenciants Mapping System       Welcome:<br>Level potenciants Mapping System         Report Sightings       Distribution Maps       Species Information       My EDDMapS       About         Report Sightings       Distribution Maps       Species Information       My EDDMapS       About         Report an Invasive Species Occurrence<br>Please provide as much information about the sighting as possible.       Image: Colspan="2">Image: Colspan="2">There are a colspan="2">Colspan="2">Colspan="2">Colspan="2">Colspan="2">Colspan="2">Colspan="2">Colspan="2">Colspan="2">Colspan="2">Colspan="2">Colspan="2"       There are a coul         Report an Invasive Species Occurrence       Please provide as much information about the sighting as possible.       Image: Colspan="2"       Image: Colspan="2"       Colspan="2"       There are a coul         Please provide as much information about the sighting as possible.       Image: Colspan="2"       Image: Colspan="2"       Image: Colspan="2"       There are a colspan="2"         Please provide as much information about the sighting as possible.       Image: Colspan="2"       Image: Colspan="2"                                                                                                    |
| Species:       information.         Pet:       information.         Infestation:                                                                                                    |
|                                                                                                    |

You can select a location using an online mapping system. Select "Choose Location" to the right under, "Location Tools." A Google map will appear.

You can choose the normal map view, a satellite image, or a hybrid of the two. Click on the map in the general area of the infestation and you will see a pinpoint at that spot.

Increase the magnification around the point by clicking the "+" sign on the upper left hand corner of the map until you have zeroed in on the site where the infestation was found.

You can adjust the location of the pinpoint by clicking on the appropriate spot on the map. Each time you click, a new pinpoint will appear. When the pinpoint is in the correct spot, select "Update Report Form."

You will see the correct latitude and longitude entered for you.

**Note:**Other tools that may be helpful to advanced users are located under "Location Tools."

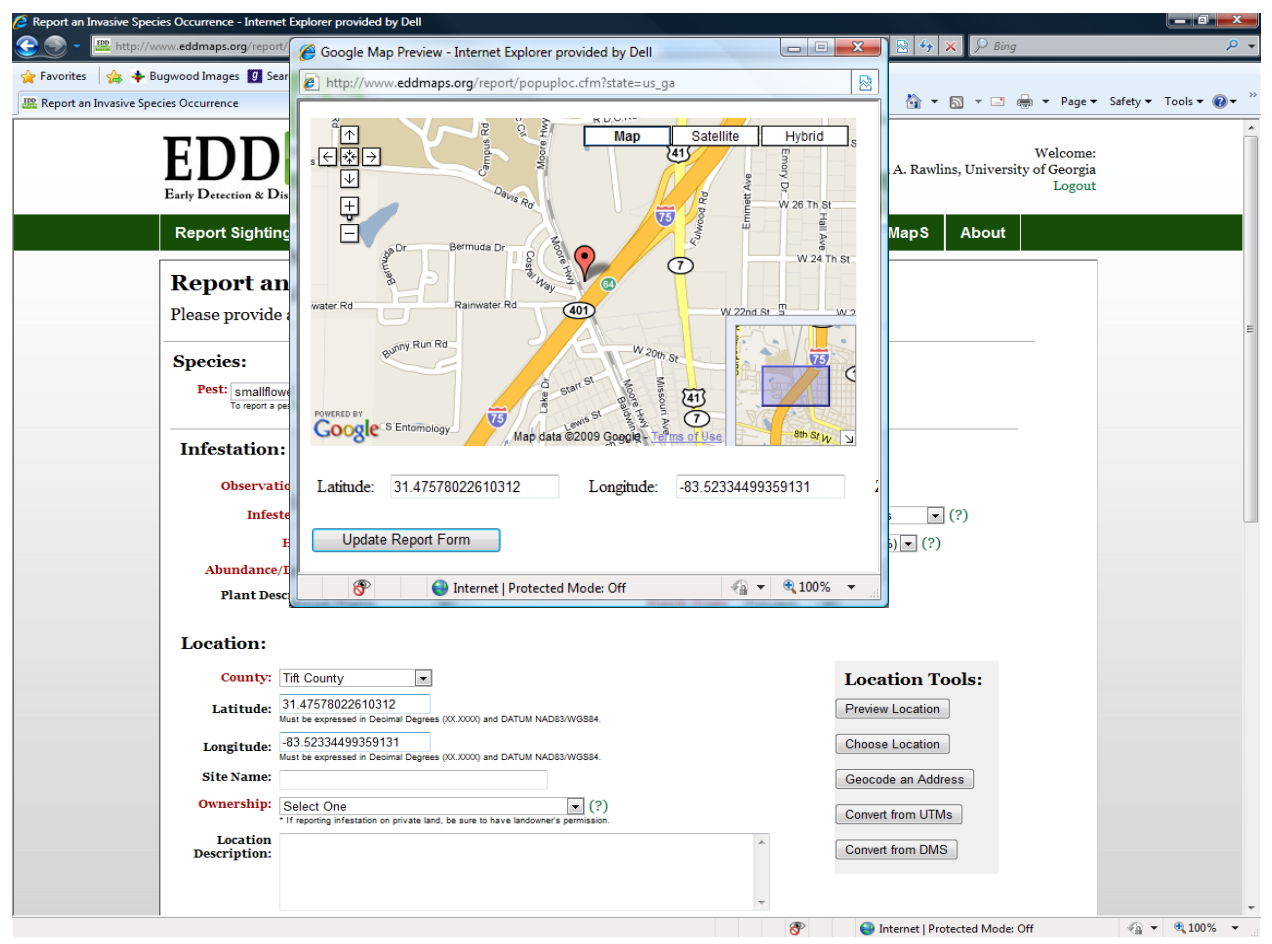

#### Site Name:

If desired, a descriptive name can be given for the site; for example, "Stone Mountain Park North Entrance."

C Rep

**Ownership**: From the drop-down menu, select the ownership type for the property on which the invasive plant was found.

Remember, you need permission from landowners to be on

| rt an Invasive Species Occurrence - Inter | net Explorer provided by Dell                                |                                       |                                      |                          |
|-------------------------------------------|--------------------------------------------------------------|---------------------------------------|--------------------------------------|--------------------------|
| des http://www.eddmaps.org/rep            | ort/plants.ctmrid=us_ga                                      | 🗟 Web Clies Cellers et 🥥 Duilderstree | • M • A P Bing                       | • 4                      |
| ort an Invasive Species Occurrence        | search druiv for faxonom 🖉 suggested sites 🕶                 | E web sice Gallery + Solid your own   | 1 UID - VLD                          | • Safety • Tools • @ • × |
| Infestation                               | n:                                                           |                                       |                                      |                          |
|                                           |                                                              |                                       |                                      |                          |
| Observa                                   | ition Date: 10/22/2009 (?)                                   |                                       |                                      |                          |
| Infe                                      | sted Area: .25 acres • (?)                                   | Gross Area:                           | 1 acres • (?)                        |                          |
|                                           | Habitat: Right-of-Way                                        | (?) Canopy Closure:                   | Trace (Less than 1%) (?)             |                          |
| Abundanc                                  | e/Density: Scattered Plants                                  | Patch Type:                           | Polygon 💌                            |                          |
| Plant D                                   | escription: 👿 In Flower 🗐 In Fruit 🗹 Seed                    | lings/Rosettes 🔲 Seeds 🔲 Dormant/Dea  | ad 🗐 Unknown                         |                          |
|                                           |                                                              |                                       |                                      |                          |
| Location:                                 |                                                              |                                       |                                      |                          |
| County:                                   | Tift County                                                  |                                       | Location Tools:                      |                          |
| Latitudo                                  | 31.47578022610312                                            |                                       | Proving Location                     |                          |
| Latitude.                                 | Must be expressed in Decimal Degrees (0CX000) and DATUM N    | IAD83/W0584.                          | Prevew Education                     |                          |
| Longitude:                                | -83.52334499359131                                           | 479204/5594                           | Choose Location                      |                          |
| Site Name:                                | Moore Hwy                                                    |                                       | Geocode an Address                   |                          |
| Ownership                                 | Other/Linknown                                               | . (2)                                 |                                      | E                        |
|                                           | Select One                                                   | asion.                                | Convert from UTMs                    |                          |
| Location                                  | Advicultural Research station                                | A                                     | Convert from DMS                     |                          |
| Description                               | Bureau of Indian Affairs                                     |                                       |                                      |                          |
|                                           | Bureau of Land Management<br>Bonneville Power Administration |                                       |                                      |                          |
|                                           | County Government                                            | *                                     |                                      |                          |
|                                           | U. S. Army Corps of Engineers                                |                                       |                                      |                          |
| Upload In                                 | Environmental Protection Agency                              |                                       |                                      |                          |
|                                           | USDA Forest Service Research Station                         | 1 60                                  |                                      |                          |
| For verifica                              | National Oceanic and Atmospheric Administra                  | ages, a close up of the sp            | pecies and one of the site.          |                          |
| Image:                                    | National Park Service                                        | Browse (.jpg, < 4 mb                  | ))                                   |                          |
|                                           | Other/Unknown                                                |                                       |                                      |                          |
|                                           | Private Landowner *                                          | pe is not yours)                      |                                      |                          |
| Image:                                    | U.S. Soil Conservation Service (pre NRCS)<br>State Lando     | Browse (.jpg, < 4 mb                  | )                                    |                          |
|                                           | The Nature Conservancy                                       |                                       |                                      |                          |
|                                           | Tribal Lands                                                 | ge is not yours)                      |                                      |                          |
| Image:                                    | Tennessee Valley Authority                                   | Browse (.jpg, < 4 mb                  | )                                    |                          |
|                                           | United States Forest Service                                 |                                       |                                      |                          |
|                                           | United States Fish and Wildlife service                      | pe is not yours)                      |                                      |                          |
| Image:                                    | United States Geological Survey                              | Browse (.jpg, < 4 mb                  | ))                                   |                          |
|                                           | Cantiene (Other Federal Lands)                               |                                       |                                      |                          |
|                                           | (provide as much detail as possible, include or              | redit if image is not yours)          |                                      |                          |
|                                           |                                                              |                                       | 😚 🛛 😜 Internet   Protected Mode: Off | 🖓 🕶 🔍 100% 📼             |

private property and map invasive plant locations on private property.

| Report an Invasive Species Occurrence - Internet Explo | rer provided by Dell                                                                     |                                |                        |
|--------------------------------------------------------|------------------------------------------------------------------------------------------|--------------------------------|------------------------|
| 🕑 🕞 👻 🙋 http://www.eddmaps.org/report/plant            | .cfm?id=us_ga                                                                            | 👻 😫 🍫 🗙 👂 Bing                 | ۶ 🗸                    |
| 🖕 Favorites 🛛 🖕 💠 Bugwood Images 🗾 Search Gi           | IN for Taxonom 💋 Suggested Sites 🔻 🔊 Web Slice Gallery 👻 纋 Build your own                | trip - VLD                     |                        |
| Seport an Invasive Species Occurrence                  |                                                                                          | 🏠 🕶 🖾 🐨 🚍 🕶 Page 🕶             | Safety 🕶 Tools 🕶 🔞 🕶 🦈 |
| Infestation:                                           |                                                                                          |                                | *                      |
| Observation D                                          | te: 10/22/2009 (?)                                                                       |                                |                        |
| Infested A                                             | ea: 25 acres (?) Gross Area:                                                             | 1 acres (2)                    |                        |
| Habi                                                   | at: Right-of-Way                                                                         | Trace (Less than 1%) • (?)     |                        |
| Abundance/Dens                                         | tv: Scattered Plants  Patch Type:                                                        | Polyaon                        |                        |
| Plant Descript                                         | on: V In Flower In Fruit V Seedlings/Rosettes Seeds Dormant/Dea                          | d Unknown                      |                        |
|                                                        |                                                                                          |                                |                        |
| Location:                                              |                                                                                          |                                |                        |
| County: Tift Co                                        | unty                                                                                     | Location Tools:                |                        |
| Latitude: 31.47                                        | 78022610312                                                                              | Preview Location               |                        |
| Longitude: -83.52                                      | spessed in Decimal Degrees (0.000) and Delignin reductive sole.                          | Choose Location                |                        |
| Longitude:<br>Must be                                  | xpressed in Decimal Degrees (00.0000) and DATUM NAD83/WGS84.                             |                                |                        |
| Site Name: Moore                                       | Hwy                                                                                      | Geocode an Address             | E                      |
| • If repo                                              | Unknown ( ?)<br>ing infestation on private land, be sure to have landowner's permission. | Convert from UTMs              |                        |
| Location Area<br>Description: 75 or                    | is along roadway, railroad tracks at Moore Hwy.and I-                                    | Convert from DMS               |                        |
|                                                        |                                                                                          |                                |                        |
|                                                        | *                                                                                        |                                |                        |
|                                                        |                                                                                          |                                |                        |
| Upload Images                                          | with Your Report:                                                                        |                                |                        |
| For verification p                                     | urposes, take at least two digital images, a close up of the sp                          | ecies and one of the site.     |                        |
| Image:                                                 | Browse (.jpg, < 4 mb)                                                                    | )                              |                        |
| Cap                                                    | (provide as much detail as possible, include credit if image is not yours)               |                                |                        |
| Image:                                                 | Browse (.jpg, < 4 mb)                                                                    | )                              |                        |
| Cap                                                    | tion:<br>(provide as much detail as possible, include credit if image is not yours)      |                                |                        |
| Image:                                                 | Browse (.jpg, < 4 mb)                                                                    | )                              |                        |
| Сар                                                    | tion:<br>(provide as much detail as possible, include credit if image is not yours)      |                                |                        |
| Image:                                                 | Browse (.jpg, < 4 mb)                                                                    | )                              |                        |
| Сар                                                    | tion:<br>(provide as much detail as possible, include credit if image is not yours)      |                                |                        |
|                                                        |                                                                                          | Internet   Protected Moder Off |                        |

**Location Description**: Add any information that would aid in relocating the infestation.

**Upload Images with Your Report:** For verification purposes and to help relocate the infestation images may be uploaded here.

**Image**: Simply click "Browse" and navigate to the picture on your computer. Click "Open" and the image location will be entered for you. Do this for up to five images. Images must be JPGs and smaller than 4 megabytes in size.

**Caption**: Add a caption to describe each image. Provide as much detail as possible. Include the photographer's name if someone besides you took the picture.

**Image recommendations**: Appropriate images include leaf shape and arrangement, flowers, fruit, roots, and unique features like thorns. Whole plant images showing the habit of the species are also appropriate when included with close-up images. Use a tripod when possible. Take photos with the sun behind you.

| Provided by Dell                                                                                       |                                 |                  |                   |                         |               |            | a x         |
|----------------------------------------------------------------------------------------------------|---------------------------------|------------------|-------------------|-------------------------|---------------|------------|-------------|
| 🚱 🕞 👻 http://www.eddmaps.org/report/plants.cfm?id=us_ga                                                |                                 |                  |                   | 0 0:                    |               |            |             |
| A Favorites A Buowood Images A Search GRIN for Taxonom A Suggested Sites 🛪 🖉 Web Slice G               | Choose File to Upload           |                  |                   |                         |               |            |             |
|                                                                                                    | 🔾 🔾 🗸 🕹 🖉 🖉                     | 22 RR tracks Tif | ton               | <b>▼</b> <sup>4</sup> 7 | Search        |            | ٩           |
| Description: 75 outputs                                                                                | 🌗 Organize 👻 🔡 View:            | s 🔻 📑 New        | Folder            |                         | _             | _          | 2           |
| × 75 0Verpass.                                                                                         | Ferreite Liele                  | Name             | Date taken        | Tags                    | Size          |            | »» <b>*</b> |
|                                                                                                    |                                 |                  |                   | 100000000               | 1             |            | Ξ           |
|                                                                                                    | Documents     Documents         | The second       |                   |                         |               | A REAL     |             |
|                                                                                                    |                                 | RR tracks        | RR tracks         | RR tracks               | RR tracks     | RR tracks  |             |
| Upload Images with Your Report:                                                                        | Computer                        | Tifton 001       | Tifton 002        | Tifton 003              | Tifton 004    | Tifton 005 |             |
| For verification purposes, take at least two digital images,                                           | Pictures                        |                  |                   |                         |               |            |             |
| Image: C:\Users\Karan\Pictures\2009-10-22 RR tracks Tifton\RR track                                    | Music                           |                  |                   |                         |               |            |             |
| Caption: site                                                                                          | Recently Changed                | RR tracks        | RR tracks         | RR tracks               | RR tracks     | RR tracks  |             |
| (provide as much detail as possible, include credit if image is not y                                  | Searches                        | Tifton 006       | Tifton 007        | Tifton 008              | Tifton 009    | Tifton 010 |             |
| Image: C:\Users\Karan\Pictures\2009-10-22 RR tracks Tifton\RR track Brov                               | J Public                        |                  |                   |                         |               |            |             |
| Caption: adaxial leaf surface<br>(provide as much detail as possible, include credit if image is not y |                                 |                  | <b>1</b>          | S.                      | $\checkmark$  | 1          |             |
| Image: C:\Users\Karan\Pictures\2009-10-22 RR tracks Tifton\RR track Brov                               |                                 | RR tracks        | RR tracks         | RR tracks               | RR tracks     | RR tracks  |             |
| Caption: abaxial leaf surface                                                                          | Folders 🔨                       | Tifton 011       | Tifton 012        | Tifton 013              | Tifton 014    | Tifton 015 | -           |
| (provide as much detail as possible, include credit if image is not y                                  | File name                       | RR tracks Tifte  | on 021            |                         | ✓ All Files ( | <b></b> )  | •           |
| Intage: C: (Users)Karan(Pictures)2009-10-22 RR tracks Titton/RR track Brow                             |                                 |                  |                   |                         | Open          | Car        | cel         |
| Caption: Itower<br>(provide as much detail as possible, include credit if image is not y               |                                 |                  |                   | -                       |               |            |             |
| Image: C:\Users\Karan\Pictures\2009-10-22 RR tracks Tifton\RR track Brow                               | se (.jpg, < 4 mb)               |                  |                   |                         |               |            |             |
| Caption: plant<br>(provide as much detail as possible, include credit if image is not yo               | urs)                            |                  |                   |                         |               |            |             |
| Additional Information:                                                                                |                                 |                  |                   |                         |               |            |             |
| Comments:                                                                                              | ~                               |                  |                   |                         |               |            | =           |
| Identified by: (if you die                                                                             | ln't identify)                  |                  |                   |                         |               |            | _           |
| Voucher Specimen Made: O Yes 🖲 No                                                                      |                                 |                  |                   |                         |               |            |             |
| Herbarium holding specimen:                                                                            |                                 |                  |                   |                         |               |            |             |
|                                                                                                    |                                 |                  |                   |                         |               |            |             |
| (Ke)                                                                                                   | JOIL                            |                  |                   |                         |               |            |             |
|                                                                                                    |                                 |                  |                   |                         |               |            |             |
|                                                                                                    |                                 |                  |                   |                         |               |            |             |
|                                                                                                    |                                 |                  |                   |                         |               |            |             |
| CENTER FOR INVASIVE SPECIES Developed by The Univ                                                      | versity of Georgia - Center for | Invasive Specie  | es and Ecosyste   | em Health.              |               |            |             |
| ECOSYSTEM HEALTH Last                                                                                  | updated on Thursday, August     | 06, 2009 at 0    | 1:45 PM           |                         |               |            | *           |
|                                                                                                    | K                               | T 🔛              | Internet   Protec | cted Mode: Off          |               | VQ V 🔍 10  | V 70 V      |

Examples of five photos submitted. Show various characteristics, in close enough detail to allow a reviewer to make positive identification of genus and species.

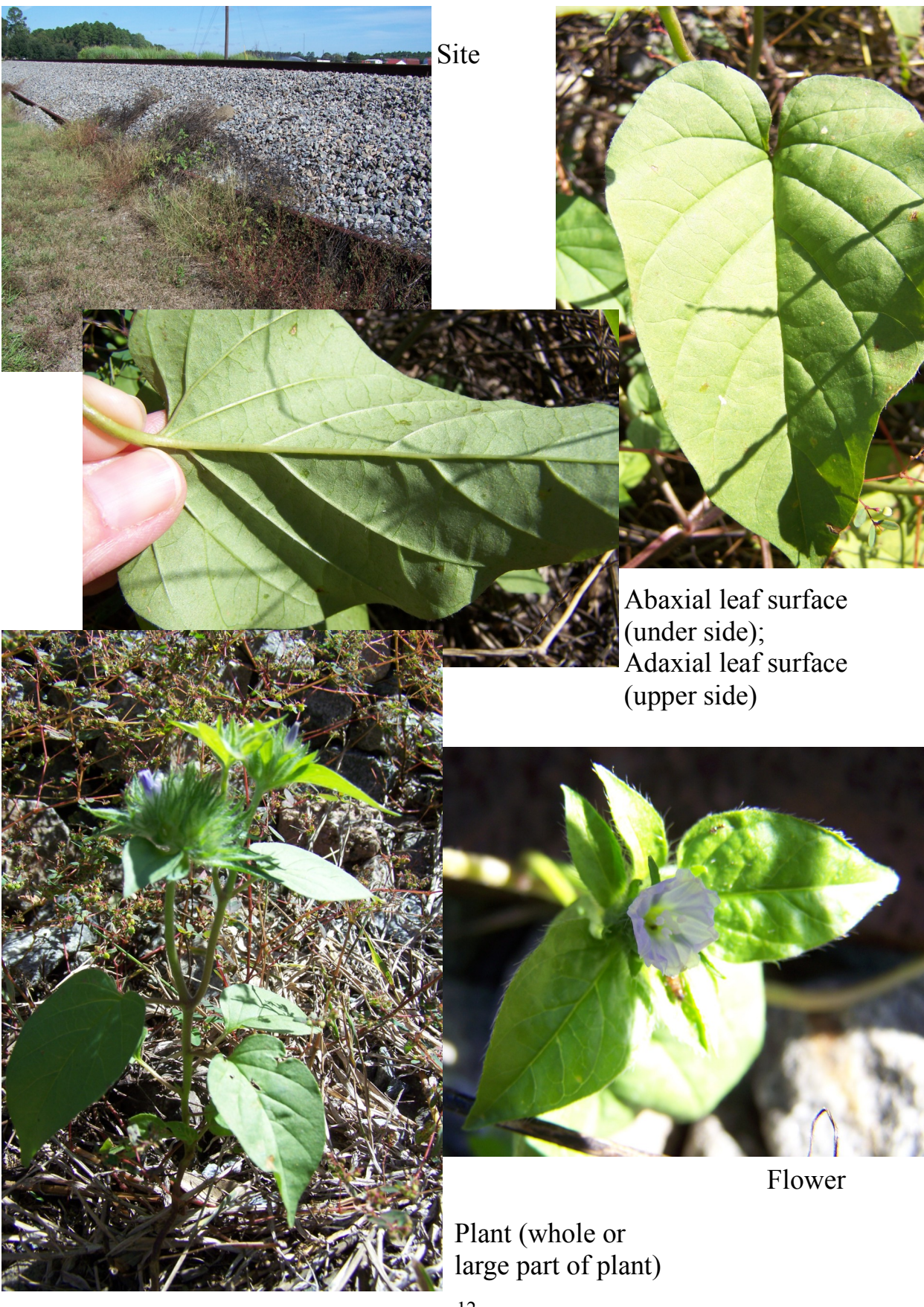

Additional Information: This area is useful for reports created from herbarium specimens or for which specimens were collected.

**Comments**: Add any additional comments regarding the voucher specimen, if one was collected. This may include information found on the label.

**Identified by**: If someone other than you collected a voucher specimen of the invasive plant at this site enter their name here. Otherwise, leave blank.

**Voucher Specimen Made:** If a voucher specimen was created from this sighting click Yes.

**Herbarium holding specimen**: Enter the name of the herbarium where the specimen is housed.

**Note:** See Herbarium Module for information on how to collect, prepare and submit an herbarium specimen.

Herbarium specimens are not required for submitting data to EDDMapS. They add validation to the data you are submitting.

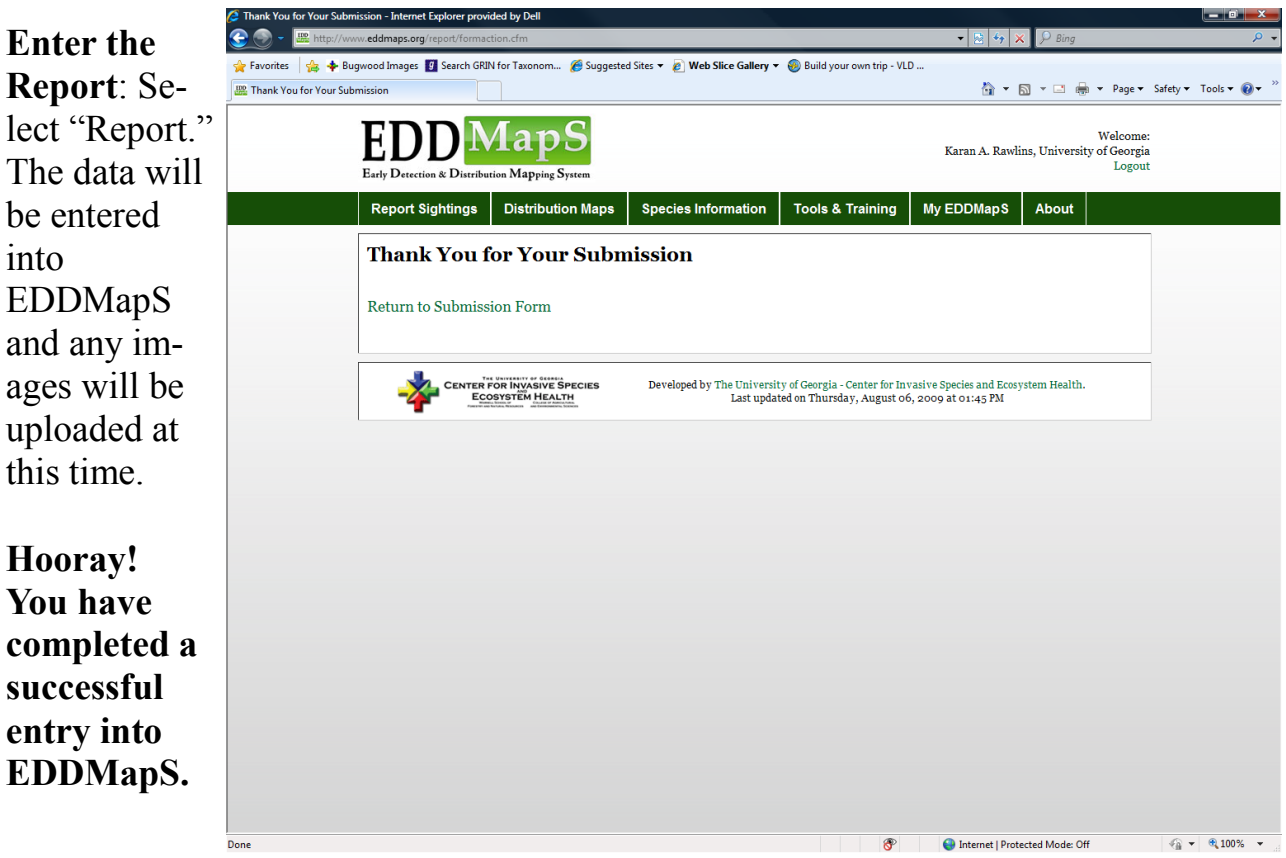

You can now click on My EDDMapS from the selection bar at the top of your screen.

This will take you to your personal EDDMapS page with all your stats.

From this page you can check what you have entered for accuracy.

You can also keep track of how many reports you have

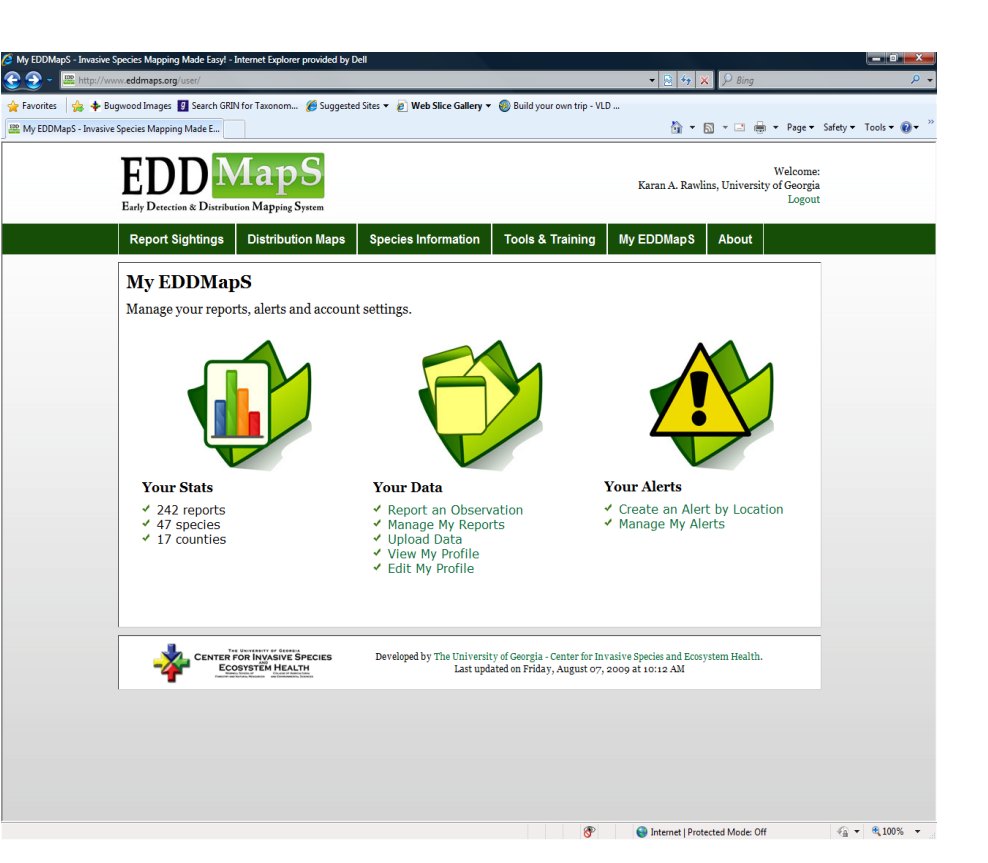

collected, how many different species you have reported and how many different counties you have collected in.

**NOTE:** Photos you think are especially high quality which you submit to EDDMaps can also be submitted to:

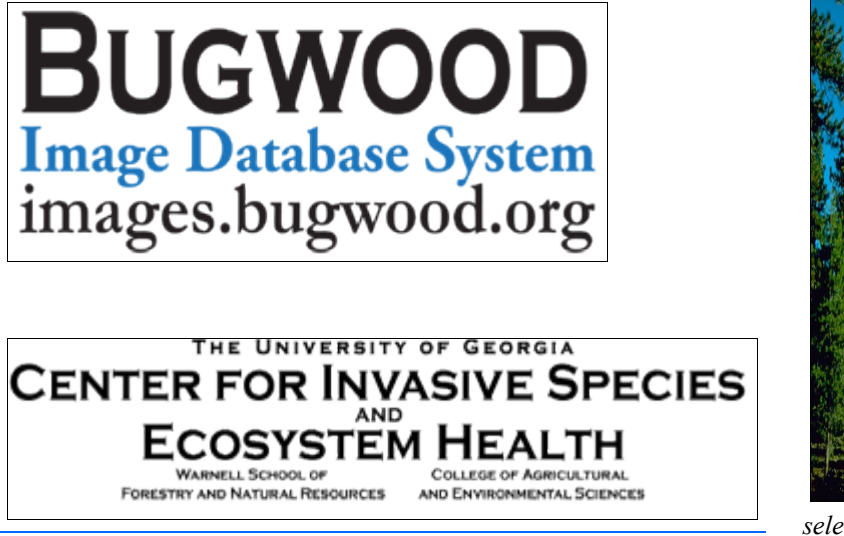

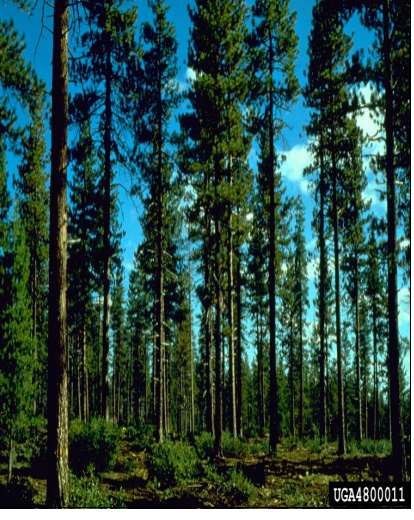

selection - James N. Long, Bugwood.org

Bargeron, C.T. and K.A. Rawlins. 2009. Module EDDMapS. The University of Georgia Center for Invasive Species and Ecosystem Health, Tifton GA, BW-2009-102. 14p.